# IFA Membership Renewal

Step by step guide to renewing your membership online.

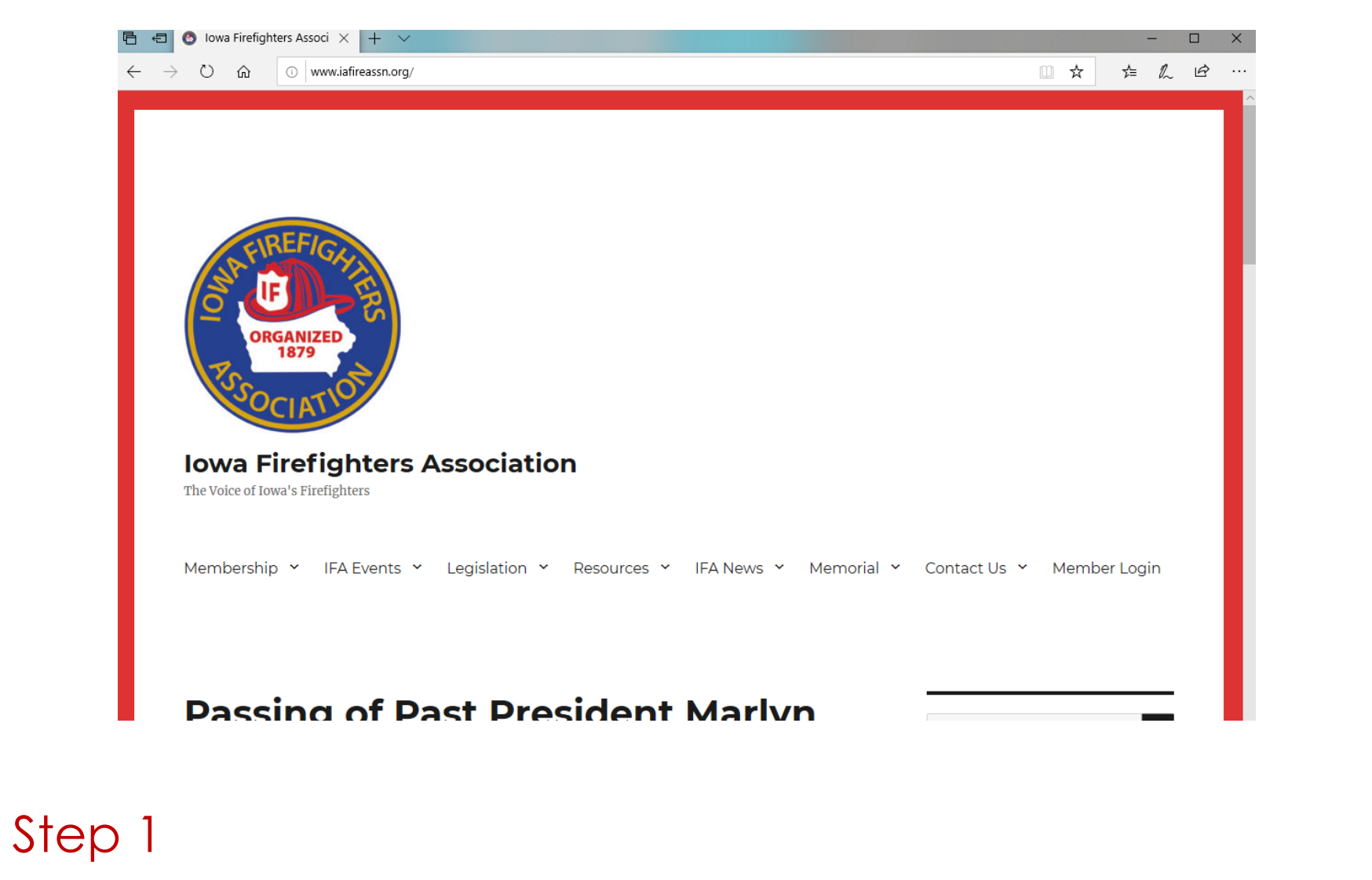

Go to the IFA home page <u>www.iowafirefightersassociation.com</u>

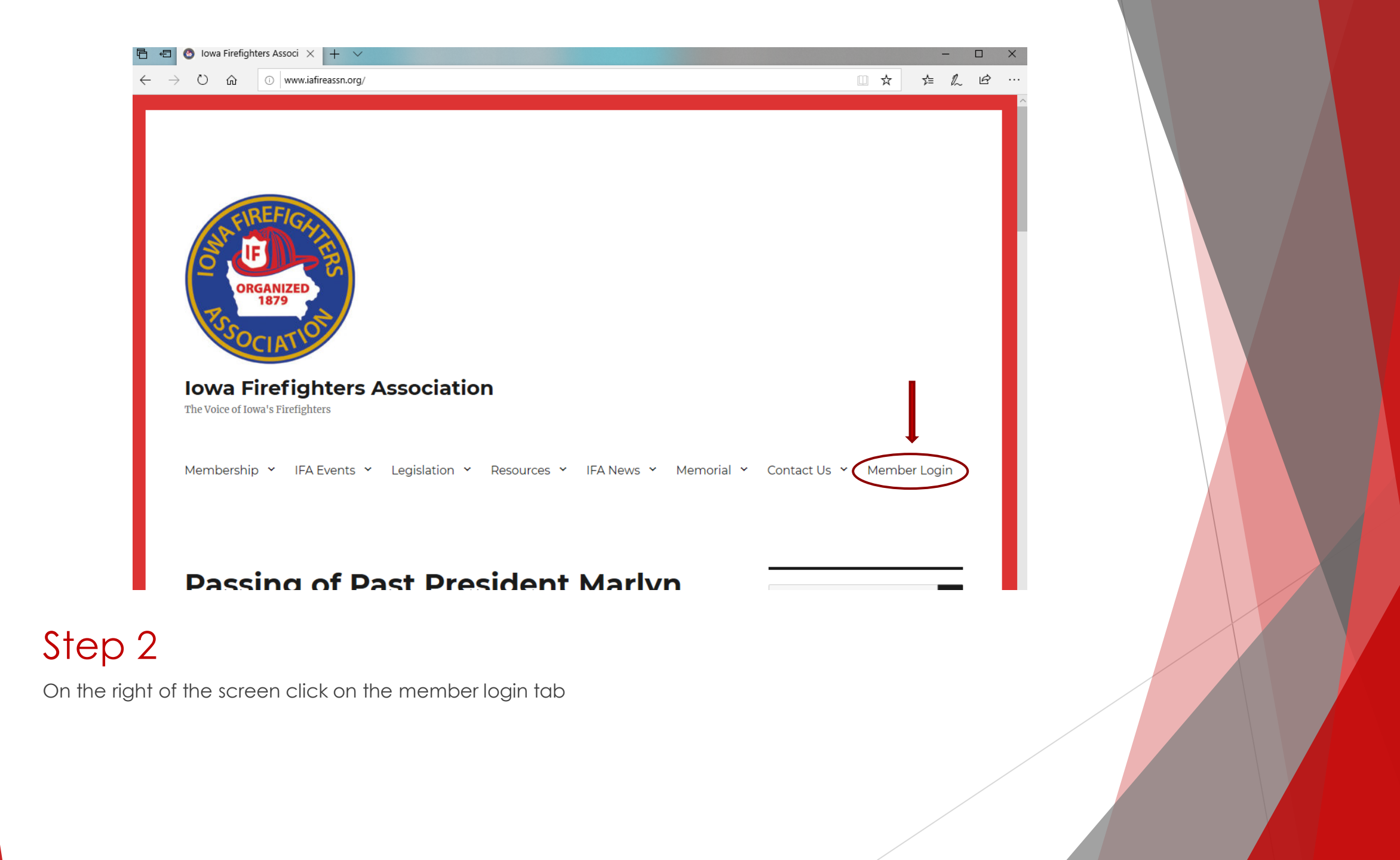

|           | Info Hub Login for                          |
|-----------|---------------------------------------------|
|           | Iowa Firefighters Association               |
| FIREFIGE  | Username                                    |
|           | jbarrick@iafireassn.org                     |
| ORGANIZED | Password                                    |
| 1879      |                                             |
| SOCIATIO  | Forgot your Username or Password?           |
|           | Remember Me                                 |
|           | Sign In Den't have an Account?<br>Ceate One |
|           |                                             |
|           |                                             |
|           |                                             |
|           |                                             |

Enter your email and password

(Please note you must be a department Administrator to access your department's information) If you are unable to login, contact the IFA office at 402-326-4347

![](_page_4_Figure_0.jpeg)

![](_page_4_Figure_1.jpeg)

🛧 🛞 Paused

#### Step 4

On new screen after signing in, click on the "My INFO" tab on the left-hand side

| → C 🔒 iowafirefightersassoci         | iation.growthzoneapp.com/MIC/                            | 4884490/4882824/#/MyInfo/Account(  | ContactInfo                           | \$  |
|--------------------------------------|----------------------------------------------------------|------------------------------------|---------------------------------------|-----|
| REF/G                                | Contact Info Membersh                                    | ip Billing Related Busines:        | ses Related Contacts Related Branches | ٩   |
| RSOCIATION                           | Jason Barrick (DEP<br>Account Number: 15<br>CONTACT INFO | T-M) 🖍<br>734                      | LISTS/COMMITTEES                      | Sav |
| Logged in as<br>Jason Barrick - Iowa | Physical and mailing                                     | 18425 140th St IOWA FALLS IA 50126 | None to display                       |     |
| Falls Fire<br>Department             | Work                                                     | jbarrick@iafireassn.org            |                                       |     |
|                                      | Main                                                     | 641-373-1999                       |                                       |     |
| \Lambda Home                         | Account number                                           | 15734                              |                                       |     |
| 💄 My Info                            | PROFESSIONAL BIO                                         |                                    | 0                                     |     |
| My Directory Listing(s)              | None to display                                          |                                    |                                       |     |
| ✓ My Subscriptions                   | Bio                                                      |                                    |                                       |     |
|                                      |                                                          |                                    |                                       |     |
|                                      | Newspaper                                                |                                    |                                       |     |
| Iowa Firefighters                    | Yes                                                      |                                    | ~                                     |     |
| Association webpage                  | Mutual Aid Member                                        |                                    |                                       |     |
| 🖸 InfoHub Link                       | Yes                                                      |                                    | ~                                     |     |

The new screen will now display your information that we have on file in the software. By clicking on the "pencil" icon to the right of the listed fields you can update your information.

| → C  i iowafirefightersasso          | ciation.growthzoneapp.com/MIC/4884490/4882824/#/MyInfe            | o/AccountContactInfo                        | 🕸 🛃 Pau |
|--------------------------------------|-------------------------------------------------------------------|---------------------------------------------|---------|
| E REFIGI                             | Contact Info Mambarchio Billion Ralata                            | Purinasses Palated Contacts Related Prancha | Q       |
| ORGANIZED<br>1879<br>COCIATION       | Jason Barrick (DEPT-M) 🖍<br>Account Number: 15734<br>CONTACT INFO |                                             | Save    |
| Logged in as<br>Jason Barrick - Iowa | Physical and mailing 50126                                        | None to display                             |         |
| Falls Fire<br>Department             | Work                                                              |                                             |         |
|                                      | Main                                                              |                                             |         |
| Ноте                                 | Account number 15734                                              |                                             |         |
| My Info                              | PROFESSIONAL BIO                                                  | 0                                           |         |
| My Directory Listing(s)              | None to display                                                   |                                             |         |
| My Subscriptions<br>Events           | Bio                                                               |                                             |         |
|                                      | Newspaper                                                         |                                             |         |
| Iowa Firefighters                    | Yes                                                               | ~                                           |         |
| Association Webpage                  | Mutual Aid Member                                                 |                                             |         |
| terfective time                      |                                                                   |                                             |         |

| C i iowafirefightersasso                                         | iation.growthzoneapp.com// | vliC/4884490/4882824/#/MyInfo/AccountConta | ctRelatedBusiness | ¢                | 🚱 Paused 🗄 |
|------------------------------------------------------------------|----------------------------|--------------------------------------------|-------------------|------------------|------------|
| ORGANIZED                                                        | Contact Info Membe         | ership Billing Related Businesses          | Related Contacts  | Related Branches | Q \$       |
| Logged in as<br>Jason Barrick - Iowa<br>Fails Fire<br>Department | Lowa<br>CONTACT INFO       | Falls Fire Department                      |                   |                  | Save       |
|                                                                  | Physical                   | 315 Stevens Street Iowa Falls IA           | $\rightarrow$     |                  |            |
| Home                                                             | Work                       | iowafallsglass@gmail.com                   |                   |                  |            |
| vly Info                                                         | Home                       | (641) 648-5602                             |                   |                  |            |
| My Directory Listing(s)<br>My Subscriptions                      | Work                       | (641) 648-3243                             |                   |                  |            |
| Events                                                           | Bio                        |                                            |                   |                  |            |
| ewa Cirafichterr                                                 | Lifetime Members           | (IFA Officers and Past Presidents)         |                   |                  |            |
| InfoHub Link                                                     | Employment                 |                                            |                   |                  |            |
| owered by <u>GrowthZone</u>                                      |                            |                                            |                   |                  |            |

![](_page_6_Picture_2.jpeg)

Please confirm your department's mailing address by clicking on the "Related Departments" tab. This will open a new screen showing the mailing address of your department and department email we have in the system. To update any of this data click on the pencil icon on the right-hand side of the box of the information you want to update. Once you have updated the information click on the "Done" button at the bottom right hand of the screen.

| → C  iowafirefightersassociation         | on.growthzoneapp.com/MIC                               | /4884490/4882824/#/MyInfo/Acco     | untContac | tinfo                           | 🕁 🛃 Pi | iused) : |
|------------------------------------------|--------------------------------------------------------|------------------------------------|-----------|---------------------------------|--------|----------|
| CREFIG                                   | ontact Info Membersl                                   | nip Billing Related Busi           | nesse     | Related Contacts lated Branches | ۹      | *        |
| RISOCIATION                              | Jason Barrick (DE<br>Account Number: 1<br>CONTACT INFO | PT-M) 🖍<br>5734                    | •         | LISTS/COMMITTEES                | Save   |          |
| Logged in as<br>Jason Barrick - Jowa     | Physical and mailing                                   | 18425 140th St IOWA FALLS IA 50126 | 1         | None to display                 |        |          |
| Falls Fire<br>Department                 | Work                                                   | jbarrick@iafireassn.org            | 2         |                                 |        |          |
|                                          | Main                                                   | 641-373-1999                       |           |                                 |        |          |
| Home                                     | Account number                                         | 15734                              |           |                                 |        |          |
| My Info                                  | PROFESSIONAL BIO                                       |                                    | 0         |                                 |        |          |
| My Directory Listing(s)                  | None to display                                        |                                    |           |                                 |        |          |
| My Subscriptions<br>Events               | Bio                                                    |                                    |           |                                 |        |          |
|                                          | Newspaper                                              |                                    |           |                                 |        |          |
| Iowa Firefighters<br>Association Webpage | Yes                                                    |                                    | ~         |                                 |        |          |
| a Infoliuh Link                          | Mutual Aid Member                                      |                                    | 2.5       |                                 |        |          |
|                                          | Yes                                                    |                                    | ~         |                                 |        |          |

| REF/G                                              | Contact Info Members          | ship Billing Relat     | ed Businesses Relate | d Contacts Related Brar | nches  |           | ۹           |
|----------------------------------------------------|-------------------------------|------------------------|----------------------|-------------------------|--------|-----------|-------------|
| OSOCIATION CONTRACTOR                              | þearch                        |                        |                      |                         |        | •         | Add Contact |
|                                                    | BUSINESS NAME                 | CONTACT NAME           | TITLE CONTACT HONE   | CONTACT EMAIL           | ACCESS | LAST      | ACTION      |
| Logged in as<br>Jason Barrick - Iowa<br>Falls Fire | Iowa Falls Fire<br>Department | Dennis Barrick         | DEPT-M               |                         | User   |           | 1           |
| Department                                         | lowa Falls Fire<br>Department | Darwin Bates           | DEPT-M               |                         | User   |           | 1           |
| 1920                                               | Iowa Falls Fire<br>Department | McKenzie Burton        | DEPT-M               |                         | User   |           | 1           |
| A Home                                             | Iowa Falls Fire<br>Department | Jaysen Campbell        | DEPT-M               |                         | User   |           | 1           |
| My Into                                            | Iowa Falls Fire<br>Department | Mason Eisentrage       | DEPT-M               |                         | User   |           | 1           |
| My Subscriptions                                   | Iowa Falls Fire<br>Department | McKalee<br>Eisentrager | DEPT-M               |                         | User   |           | 1           |
| Events                                             | Iowa Falls Fire<br>Department | Scott Eisentrager      | DEPT-M               |                         | User   |           | 1           |
|                                                    | Iowa Falls Fire<br>Department | Aaron Frank            | DEPT-M               |                         | User   |           | 1           |
| 🗹 Iowa Firefighters                                | Iowa Falls Fire<br>Department | Brevin Gunn            | DEPT-M               |                         | User   |           | 1           |
| Association Webpage                                | Iowa Falls Fire<br>Department | Roger Haglund          | DEPT-M               |                         | User   |           | 1           |
|                                                    | Iowa Falls Fire<br>Department | David Henry            | DEPT-M               |                         | User   |           | 1           |
| Powered by GrowthZone                              | Iowa Falls Fire<br>Department | Mike Henry             | DEPT-M               |                         | User   |           | 1           |
|                                                    | Iowa Falls Fire<br>Department | Steven Henry           | DEPT-M               | m                       | User   | 11/9/2020 | 1           |
|                                                    | James Falls Free              | and a second second    |                      |                         |        |           | -           |

To display your department information in the tool bar, click on "Related Contacts." This now displays everyone that is in the system. Please note you are not listed since your information is under the "Contact Info" tab.

- NOTE: We use the "TITLE" field to record each members membership type. Please use one of the following options:
  - DEPT = Department paid member (no mutual aid)
  - DEPT-M = Department paid member and Department paid mutual aid
  - DEPT, INDV-M = Department paid member with Individually paid mutual aid
  - INDV = Individually paid member
  - INDV-M = Individually paid member with individually paid mutual aid
- Please list the "Chief" and "Secretary/Treasurer" in parenthesis after the membership type. Example: DEPT-M (Chief) or DEPT (Sec/Treas)

| iowafirefightersass | ociation.growthzoneapp.co     | om/MIC/4884490/48828   | 24/#/MyInfo/AccountConta | ctRelatedContactListItem     |        | Q 1       | Q ¢                                                                                                    | ← → C ■ Add      | iowafirefightersasso<br>/ Edit Account C | contact Related               | heapp.com/MIC/48 | 84490/4882824/# | /MyInfo/AccountContactF | elatedContactListItem        |             | Q ☆ 🧶<br>× |
|---------------------|-------------------------------|------------------------|--------------------------|------------------------------|--------|-----------|----------------------------------------------------------------------------------------------------|------------------|------------------------------------------|-------------------------------|------------------|-----------------|-------------------------|------------------------------|-------------|------------|
|                     | Contact Info Membersi         | nip Billing Relat      | ed Businesses Related    | Contacts Related Branche     | 25     | • Ad      | d Contact                                                                                                    | Fir              | t Name<br>ennis<br>e                     |                               |                  |                 | Last Name<br>Barrick    |                              |             |            |
|                     | BUSINESS NAME                 | CONTACT NAME           | TITLE CONTACT<br>PHONE   | CONTACT EMAIL                | ACCESS | LAST      | ACTIONS                                                                                                    |                  | EPT-M                                    |                               |                  |                 |                         |                              |             |            |
| rick - Iowa         | lowa Falls Fire<br>Department | Dennis Barrick         | DEPT-M                   |                              | User   |           |                                                                                                    |                  | ones / Emails                            | / Websites                    |                  |                 |                         |                              |             |            |
| nt                  | Iowa Falls Fire<br>Department | Darwin Bates           | DEPT-M                   |                              | User   |           | 2                                                                                                    | F                | HONE, EMAIL, OR V                        | WEBSITE                       | ТҮРЕ             |                 | NOTE                    |                              |             | +          |
|                     | Iowa Falls Fire<br>Department | McKenzie Burton        | DEPT-M                   |                              | User   |           | <ul> <li>Image: A second second s</li></ul> | Ac               | dresses                                  |                               |                  |                 |                         |                              |             |            |
|                     | Iowa Falls Fire<br>Department | Jaysen Campbell        | DEPT-M                   |                              | User   |           | 2                                                                                                    | 🔗 Homi           |                                          |                               |                  |                 |                         |                              |             | +          |
| 1-10-10             | Iowa Falls Fire<br>Department | Mason Eisentrager      | DEPT-M                   |                              | User   |           | <ul> <li>Image: A second second s</li></ul> | A My Ir          | ddress                                   |                               | Address 2        |                 | City                    | State/Prov.                  | Postal Code | *          |
| ins                 | Iowa Falls Fire<br>Department | McKalee<br>Eisentrager | DEPT-M                   |                              | User   |           | × .                                                                                                    | My Si            | ountry                                   | Туре                          | Usag             | e               | Note                    |                              |             |            |
|                     | Iowa Falls Fire<br>Department | Scott Eisentrager      | DEPT-M                   |                              | User   |           | ×                                                                                                    | 苗 Event          | United States 🗸 🗸                        | Mailing                       | ✓ - !            | Io Choice 🗸 🗸   |                         |                              |             |            |
|                     | Iowa Falls Fire<br>Department | Aaron Frank            | DEPT-M                   |                              | User   |           | 1                                                                                                    | Sei              | d Login Informatic                       | on                            |                  |                 |                         |                              |             |            |
| ers                 | Iowa Falls Fire<br>Department | Brevin Gunn            | DEPT-M                   |                              | User   |           | 1                                                                                                    | 🖸 Iowa           |                                          |                               |                  |                 |                         |                              |             | •          |
| ebpage              | Iowa Falls Fire<br>Department | Roger Haglund          | DEPT-M                   |                              | User   |           | 1                                                                                                    | Asso             | te                                       |                               |                  |                 |                         |                              | C           | ance Done  |
|                     | Iowa Falls Fire<br>Department | David Henry            | DEPT-M                   |                              | User   |           | 1                                                                                                    | <b>⊡</b> r Info⊢ |                                          | lowa Falls Fire<br>Department | David            | Henry Di        | EPT-M                   |                              | User        |            |
| Zone                | Iowa Falls Fire<br>Department | Mike Henry             | DEPT-M                   |                              | User   |           | 2                                                                                                    | Powered by Gray  | thZone                                   | lowa Falls Fire<br>Department | Mike             | lenry Di        | EPT-M                   |                              | User        |            |
|                     | Iowa Falls Fire<br>Department | Steven Henry           | DEPT-M                   | iowafallsglass@gmail.co<br>m | User   | 11/9/2020 |                                                                                                    |                  |                                          | lowa Falls Fire<br>Department | Stever           | Henry Di        | EPT-M                   | iowafallsglass@gmail.co<br>m | User 1      | 1/9/2020   |
|                     | Iowa Falls Fire               | Dave Hensing           | DEPT-M                   |                              | User   |           |                                                                                                    |                  |                                          | Iowa Falls Fire               | Dave             | lensing DI      | -DT.M                   |                              | User        |            |

Clicking on the "pencil" icon to the right of the members name will display all current information we have stored in the software for that person. To update any member information, click in the appropriate box and type the new information. Once all information is updated please click on the "Done" button in the bottom right corner of the form to save the update.

• Once the system saves the update it will return you to the main screen.

| First Name       Last Name         Denniq       Barrick         Title       DEPT-M         Phones / Emails / Websites       PHONE, EMAIL, OR WEBSITE       TYPE       NOTE       Image: City State/Prov. Postal Code Solita       Image: City State/Prov. Postal Code Solita       Image: City State/Prov. Postal Code Solita       Image: City State/Prov. Postal Code Solita       Image: City State/Prov. Postal Code Solita       Image: City Solita       Image: City S                                                                                                    |                        |                                                                                                 |                                           |                            |                         |                             |        |
|----------------------------------------------------------------------------------------------------|------------------------|-------------------------------------------------------------------------------------------------|-------------------------------------------|----------------------------|-------------------------|-----------------------------|--------|
| Dennis Barrick     Title   DEPT-M   Phones / Emails / Websites    Phones / Emails / Websites  Phones / Emails / Websites  Phone / Phones / Emails / Websites  Phone / Phones / Emails / Websites  Addresses  Addresses  Addresse  Addresse  Address                                                                                                    | First Name             |                                                                                                 |                                           | Last Name                  |                         |                             |        |
| Title         DEPT-M         Phones / Emails / Websites         PHONE, EMAIL, OR WEBSITE       TYPE         Addresses         Addresses         Address         Country       Type         United States       Mailing         Mailing       -No Choice         Send Login Information         Country       Type         United States       Mailing         EventMate       DepT-M         User       Exercitive         Department       DEPT-M         User       Exercitive         Department       DEPT-M         User       Exercitive         EventMate       DEPT-M         User       Exercitive                                                                                                    | Dennis                 |                                                                                                 |                                           | Barrick                    |                         |                             |        |
| DEPT-M Phones / Emails / Websites PHONE, EMAIL, OR WEBSITE TYPE NOTE Addresses Addresses Address Address 2 City State/Prov. Postal Code Po Box 428 Country Type Usage Note United States Mailing C - No Choice - V Send Login Information Cancel Department Department Exercise Concel Department Exercise Cancel Department Exercise Cancel Department E       | Title                  |                                                                                                 |                                           |                            |                         |                             |        |
| Phones / Emails / Websites  PHONE, EMAIL, OR WEBSITE TYPE NOTE  Addresses  Addresses  Addresses  Addresse  Addresse        | DEPT-M                 |                                                                                                 |                                           |                            |                         |                             |        |
| PHONE, EMAIL, OR WEBSITE TYPE NOTE     Addresses     Address     Address 2     City     State/Prov.     Po Box 428     INVA FALLS     INVA FALLS <td>Phones / Emails /</td> <td>Websites</td> <td></td> <td></td> <td></td> <td></td> <td></td>                                                                                                    | Phones / Emails /      | Websites                                                                                        |                                           |                            |                         |                             |        |
| Addresses                                                                                                    | PHONE, EMAIL, OR WI    | EBSITE                                                                                          | ТҮРЕ                                      | NOTE                       |                         |                             | +      |
| Address Address 2 City State/Prov. Postal Code<br>Po Box 428 IOWA FALLS IA Solos<br>Country Type Usage Note<br>United States Mailing I - No Choice - I - No Choice - I - Comparison Comparison Co | Addresses              |                                                                                                 |                                           |                            |                         |                             |        |
| Address       Address 2       City       State/Prov.       Postal Code         Po Box 428       IOWA FALLS       IA       S0126         Country       Type       Usage       Note         United States       Mailing       No Choice       Interval       Interval                                                                                                    |                        |                                                                                                 |                                           |                            |                         |                             |        |
| Po Box 428       IOWA FALLS       IA       50126         Country       Type       Usage       Note         United States       Mailing       - No Choice v                                                                                                    | Address                | Addre                                                                                           | ss 2                                      | City                       | State/Prov.             | Postal Code                 |        |
| Country       Type       Usage       Note         United States       Mailing      No Choice                                                                                                    | Po Box 428             |                                                                                                 |                                           | IOWA FALLS                 | IA 🗸                    | 50126                       |        |
| United States  Mailing Mailing       | Country                | Туре                                                                                            | Usage                                     | Note                       |                         |                             |        |
| Delete     Cancel     Done       Graduit Contraction     Image: Contraction of the contraction of the contraction of t                                                                         | United States 🗸        | Mailing                                                                                         | No Choice                                 | ~                          |                         |                             | ]      |
| Send Login Information     Cancel     Done       Delete     Iowa Falls Fire     David Henry     DEPT-M     User       Iowa Falls Fire     Mike Henry     DEPT-M     User     Iowa Falls Fire       Iowa Falls Fire     Steven Henry     DEPT-M     iowafallsglass@gmail.co     User       Iowa Falls Fire     Steven Henry     DEPT-M     iowafallsglass@gmail.co     User                                                                                                    |                        |                                                                                                 |                                           |                            |                         |                             |        |
| Delete     Cancel     Done          countriant         lowa Falls Fire       Department         Depriment         Depriment         Depriment         User         Lowa Falls Fire         Lowa Falls Fire         Depriment         Depriment         User         Lowa Falls Fire         Depriment         Depriment         User         Lowa Falls Fire         Lowa Falls Fire         Depriment         Depriment         Depriment         Lowa Falls Fire         Depriment         Depriment         Lowa Falls Fire         Lowa Falls Fire                                                                                                    | Send Login Information |                                                                                                 |                                           |                            |                         |                             |        |
| Delete     Cancel     Done       GrowthRase     Iowa Falls Fire<br>Department     David Henry     DEPT-M     User       Iowa Falls Fire<br>Department     Mike Henry     DEPT-M     User       Iowa Falls Fire<br>Department     Steven Henry     DEPT-M     User       Iowa Falls Fire<br>Department     Steven Henry     DEPT-M     User                                                                                                    |                        |                                                                                                 |                                           |                            |                         |                             |        |
| GrowthZone     Iowa Falls Fire<br>Department     David Henry     DEPT-M     User       Iowa Falls Fire<br>Department     Mike Henry     DEPT-M     User       Iowa Falls Fire<br>Department     Steven Henry     DEPT-M     Iowafallsglass@gmail.co<br>m     User                                                                                                    | _ /                    |                                                                                                 |                                           |                            |                         |                             | Deere  |
| Iowa Falis Fire<br>Department         David Henry         DEPT-M         User           GrowthRose         Iowa Falis Fire<br>Department         Mike Henry         DEPT-M         User           Iowa Falis Fire<br>Department         Steven Henry         DEPT-M         iowafalisglass@gmail.co<br>m         User           Iowa Falis Fire         Steven Henry         DEPT-M         iowafalisglass@gmail.co<br>m         User         11/9/2020                                                                                                    |                        |                                                                                                 |                                           |                            |                         | 1 20/2                      | a Done |
| I ova Falls Fire Department DEPT-M User User I 1/9/2020                                                                                                    | Delete                 |                                                                                                 |                                           |                            |                         | Cance                       |        |
| Iowa Falls Fire DEPT-M iowafallsglass@gmail.co User 11/9/2020                                                                                                    | Delete                 | lowa Falls Fire<br>Department                                                                   | David Henry                               | DEPT-M                     | _                       | User                        |        |
|                                                                                                    | Delete                 | Iowa Falls Fire<br>Department<br>Iowa Falls Fire<br>Department                                  | David Henry<br>Mike Henry                 | DEPT-M<br>DEPT-M           |                         | User<br>User                |        |
|                                                                                                    | Delete                 | Iowa Falls Fire<br>Department<br>Iowa Falls Fire<br>Department<br>Iowa Falls Fire<br>Department | David Henry<br>Mike Henry<br>Steven Henry | DEPT-M<br>DEPT-M<br>DEPT-M | iowafalisglass@gmail.co | User<br>User<br>User 11/9/2 | 020    |

A 1 (A)

#### Step 9

To delete a member click on the "pencil" icon to the right of that person's name and at the bottom left of the form is a "Delete" button. Click on the button to delete that person from your membership.

| ← → C 🔒 iowafirefighters                           | association.growthzoneapp.co  | m/MIC/4884490/48828    | 124/#/MyInfo/AccountConta | ctRelatedContactListItem     |        | Q 😭 🔀 Paused) : | ← → C                                                                                                    | iowafirefightersass | ociation.growthzoneapp        | .com/MIC/4884490/4882 | 824/#/MyInfo/Account | ontactRelatedContactListItem | ୍             | 🖈 🕢 Paused | $\leftarrow$ $\rightarrow$ | C iowafirefightersas | ociation.growthzoneapp.co     | om/MIC/4884490/48828 | 824/#/MyInfo/AccountCon | actRelatedContactListItem    | Q ☆            | Paused : |
|----------------------------------------------------|-------------------------------|------------------------|---------------------------|------------------------------|--------|-----------------|----------------------------------------------------------------------------------------------------|---------------------|-------------------------------|-----------------------|----------------------|------------------------------|---------------|------------|----------------------------|----------------------|-------------------------------|----------------------|-------------------------|------------------------------|----------------|----------|
| REFIG<br>ORGANIZED<br>BY<br>COCIATURE              | Contact Info Membersh         | ip Billing Relat       | ed Businesses Related C   | Contacts Related Branch      | hes    |                 | Real Property in the second second seco | Add / Edit Account  | Contact Related Co            | ntact                 | Last Nam             | 2                            |               | *          |                            | Add / Edit Account   | Contact Related Con           | tact                 | Last Name               |                              |                | ×        |
|                                                    | BUSINESS NAME                 | CONTACT NAME           | TITLE CONTACT<br>PHONE    | CONTACT EMAIL                | ACCESS | LAST ACTIONS    |                                                                                                    | litie               |                               |                       |                      |                              |               | INS        |                            |                      |                               |                      |                         |                              | ~              | INS      |
| Logged in as<br>Jason Barrick - Iowa<br>Falls Fire | Iowa Falls Fire<br>Department | Dennis Barrick         | DEPT-M                    |                              | User   |                 |                                                                                                    | Phones / Email      | s / Websites                  |                       |                      |                              |               |            |                            | Phones / Email       | s / Websites                  |                      |                         |                              |                |          |
| Department                                         | lowa Falls Fire<br>Department | Darwin Bates           | DEPT-M                    |                              | User   | ×               |                                                                                                    | PHONE, EMAIL, OR    | WEBSITE                       | ТҮРЕ                  |                      | OTE                          |               |            |                            | PHONE, EMAIL, OR     | WEBSITE                       | ТҮРЕ                 | NOT                     | Click to                     | o add email 🕻  |          |
|                                                    | Iowa Falls Fire<br>Department | McKenzie Burton        | DEPT-M                    |                              | User   |                 |                                                                                                    |                     |                               | Work                  | ~                    |                              |               | *          |                            |                      | <b>K</b>                      | Work                 | ~                       |                              |                | ~        |
| A Home                                             | Iowa Falls Fire<br>Department | Jaysen Campbell        | DEPT-M                    |                              | User   | 2               | 😤 Home                                                                                                    | Addresses           |                               |                       |                      |                              |               | - 11       | - <b>6</b>                 | om Addresses         |                               |                      |                         |                              |                |          |
| My Directory Listing(s)                            | lowa Falls Fire<br>Department | Mason Eisentrager      | DEPT-M                    |                              | User   |                 | 💄 My Ir                                                                                                    |                     |                               |                       |                      |                              |               |            | <b>2</b> N                 | ty in                | /                             |                      | -                       | /                            | 4              | 2        |
| My Subscriptions                                   | Iowa Falls Fire<br>Department | McKalee<br>Eisentrager | DEPT-M                    |                              | User   | ×               | 🖭 My D                                                                                                    | Address             | Add                           | ess 2                 | City                 | State/Prov.                  | Postal Code   | ×          | <b>E</b> •                 | ly D Address         | Addres                        | ss 2                 | City                    | State/Prov.                  | Postal Code    |          |
| 📛 Events                                           | Iowa Falls Fire<br>Department | Scott Eisentrager      | DEPT-M                    |                              | User   | ×               | My Si                                                                                                    | Country             | Туре                          | Usage                 | Note                 |                              |               |            | <b>≥</b> №                 | ty St<br>Country     | Туре                          | Usage                | Note                    |                              |                |          |
|                                                    | lowa Falls Fire<br>Department | Aaron Frank            | DEPT-M                    |                              | User   | ×               | 苗 Event                                                                                                    | United States       | Physical and Ma               | ▪ - No Choice         | ~                    |                              |               |            | <b>₩</b> €                 | United States        | Physical and Ma               | - No Choice          | *                       |                              |                |          |
| 🗗 Iowa Firefighters                                | Iowa Falls Fire<br>Department | Brevin Gunn            | DEPT-M                    |                              | User   | × .             |                                                                                                    |                     |                               |                       |                      |                              |               |            |                            |                      |                               |                      |                         |                              |                |          |
| Association Webpage                                | Iowa Falls Fire<br>Department | Roger Haglund          | DEPT-M                    |                              | User   | 1               | Lowa<br>Assor                                                                                                    |                     |                               |                       |                      |                              | Cancel        | Done       |                            | 5506                 |                               |                      |                         |                              | Cancel         | one      |
|                                                    | lowa Falls Fire<br>Department | David Henry            | DEPT-M                    |                              | User   |                 | 🗗 InfoHu                                                                                                    | ub Link             | Department                    | Koger Hagiuna         | ULPI-M               |                              | User          |            | <b>1</b>                   | nfoHub Link          | Department                    | Koger Hagiuna        | DEFI-M                  |                              | User           |          |
| Powered by GrowthZone                              | lowa Falls Fire<br>Department | Mike Henry             | DEPT-M                    |                              | User   | 1               | Deserved                                                                                                    | hu Granth?ana       | lowa Falls Fire<br>Department | David Henry           | DEPT-M               |                              | User          |            |                            | unand by Geneth?eese | Department                    | David Henry          | DEPT-M                  |                              | User           |          |
|                                                    | Iowa Falls Fire<br>Department | Steven Henry           | DEPT-M                    | iowafallsglass@gmail.co<br>m | User   | 11/9/2020       | POWered                                                                                                    |                     | Iowa Falls Fire<br>Department | Mike Henry            | DEPT-M               |                              | User          | 1          | Pe                         | Manager and State    | lowa Falls Fire<br>Department | Mike Henry           | DEPT-M                  |                              | User           |          |
|                                                    | lowa Falls Fire<br>Department | Dave Hensing           | DEPT-M                    |                              | User   | 2               |                                                                                                    |                     | Iowa Falls Fire<br>Department | Steven Henry          | DEPT-M               | iowafalisglass@gmail.co<br>m | User 11/9/202 | 20         |                            |                      | Iowa Falls Fire<br>Department | Steven Henry         | DEPT-M                  | iowafallsglass@gmail.co<br>m | User 11/9/2020 |          |

To add a new member, go to the "Related Contacts" page at the very top right of the screen, click on the "Add Contact" button. This action will open a new blank form to add the new member or new newspaper subscription.

- Complete the boxes for First and Last Name. In the box labeled Title, enter their membership type (DEPT; DEPT-M; DEPT, INDV-M; INDV; or INDV-M) In the box labeled phone, Email or web site enter the telephone number associated with the new contact. Once a number is entered you can select the number type by clicking the drop-down arrow in the TYPE box. Example Cell, Home or Work.
- To add the new members email address once you finish the telephone number click on the "+" sign to the right of the note box and this will insert a new line to allow you to add the new persons Email address. Once again in the TYPE box you can select a number of different options for the type of Email, Other, Personal, Work.
- To delete any line, click on the "X" to the right of the line being displayed
- In the address area of the form please complete the address information. This should be the new persons mailing
  address and not their physical address. Please ensure the address is correct to insure delivery of the Iowa Firefighter
  Newspaper. The TYPE and USUAGE boxes can be left blank. Click on the "Done" bottom at the bottom right side of
  the screen to save your update. Continue adding new members until all new members have been added to the
  database.

| $\leftrightarrow$ $\rightarrow$ C $\blacksquare$ iowafirefightersasso | ociation.growthzoneapp.com/MIC/4884490/4882824/#/InfoHub                                                                                                    | 🖈 🕢 Paused                                | ← → C 🔒 iowafirefightersas                                                                                                    | sociation.growthzoneapp.com                                    | m/MIC/4884490/48828                         | 24/#/MyInfo/AccountCont                    | tactRelatedContactListItem   |                                 | QJ            | 🛧 👩 Pause                        |
|-----------------------------------------------------------------------|----------------------------------------------------------------------------------------------------|-------------------------------------------|----------------------------------------------------------------------------------------------------|----------------------------------------------------------------|---------------------------------------------|--------------------------------------------|------------------------------|---------------------------------|---------------|----------------------------------|
| REFIGI                                                                |                                                                                                    | Q 🍅                                       |                                                                                                    | Contact Info Membersh                                          | ip Billing Relat                            | ed Businesses Related                      | l Contacts Related Branch    | nes 🧲                           | Communicati   | Q<br>ion Preference              |
| ORGANIZED<br>1879                                                     | Welcome to the lowa Firefighters Association<br>GrowthZone InfoHub!                                                                                                    | UPCOMING EVENTS None to display           | RSOCIATION                                                                                                    | Search                                                         |                                             |                                            |                              |                                 | O A           | Add Contact                      |
| Logged in as                                                          | As a valued member of the IFA, you have the ability to access your<br>personal membership details, register for upcoming events, and review<br>account history and pay all your invoices online.                                                          | ACCOUNT BALANCE<br>\$631.00 Co to Billing | Logged in as<br>Jason Barrick - Iowa<br>Falls Fire<br>Department                                                                                                    | BUSINESS NAME                                                  | CONTACT NAME Dennis Barrick Darwin Bates    | TITLE CONTACT<br>PHONE<br>DEPT-M<br>DEPT-M | CONTACT EMAIL                | ACCESS<br>LEVEL<br>User<br>User | LAST<br>LOGIN |                                  |
| Falls Fire<br>Department                                              | access and edit their department's membership roster and pay dues through the InfoHub portal.                                                                                                    |                                           | A Home                                                                                                    | Iowa Falls Fire<br>Department<br>Iowa Falls Fire<br>Department | McKenzie Burton<br>Jaysen Campbell          | DEPT-M<br>DEPT-M                           |                              | User<br>User                    |               | /                                |
| 🕋 Home                                                                | Please bookmark this link, as you'll need it to access the infoHub portal<br>going forward:<br>https://iowafirefightersassociation.growthzoneapp.com/MIC/Login                                                                                            |                                           | My Into                                                                                                    | lowa Falls Fire<br>Department<br>lowa Falls Fire<br>Department | Mason Eisentrager<br>McKalee<br>Eisentrager | DEPT-M<br>DEPT-M                           |                              | User<br>User                    |               | /                                |
| <ul> <li>My Directory Listing(s)</li> <li>My Subscriptions</li> </ul> | <b>Your Contact Info</b><br>You'll find your personal information on the <b>My Info</b> menu on the left. If                                                                                                    |                                           | Events                                                                                                    | lowa Falls Fire<br>Department<br>lowa Falls Fire<br>Department | Scott Eisentrager<br>Aaron Frank            | DEPT-M<br>DEPT-M                           |                              | User<br>User                    |               | <ul> <li>/</li> <li>/</li> </ul> |
| 📛 Events                                                              | you have recently relocated or have a new phone number or email<br>address, please update your information so that we can maintain up-to-<br>date records. To make changes, simply click the <b>pencil</b> icon button next<br>to the item to be updated. |                                           | Image: Contract of the second second sec | lowa Falls Fire<br>Department<br>lowa Falls Fire<br>Department | Brevin Gunn<br>Roger Haglund                | DEPT-M<br>DEPT-M                           |                              | User<br>User                    |               |                                  |
| lowa Firefighters<br>Association Webpage                              | For Members with Department Roster Access                                                                                                    |                                           | Powered by <u>GrowthZone</u>                                                                                                    | lowa Falls Fire<br>Department<br>lowa Falls Fire<br>Department | David Henry<br>Mike Henry                   | DEPT-M<br>DEPT-M                           |                              | User<br>User                    |               | *<br>*                           |
| InfoHub Link                                                          | Contacts tab across the top of the page (from within the My Info menu).<br>Please note, you won't see your own name on the related contacts                                                                                                    |                                           |                                                                                                    | lowa Falls Fire<br>Department                                  | Steven Henry                                | DEPT-M                                     | iowafallsglass@gmail.co<br>m | User                            | 11/9/2020     | 1                                |

To log out of the system in the upper right-hand corner of the screen click on the "Gear" icon and from the dropdown menu select "Logout".

Once you have updated all of your information concerning your department please email the IFA office at <u>ifaoffice@iafireassn.org</u> indicating that your membership is updated and ready to be processed.

### Step 13

The IFA office will review your membership, and then generate an invoice to your department that will be sent via email and can then be paid online. Once payment is received the IFA office will generate new membership cards to be mailed to your department.